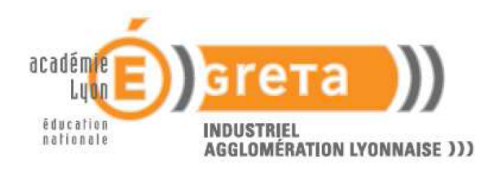

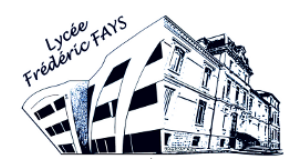

# SYMANTEC GHOST

# **EN RESEAU**

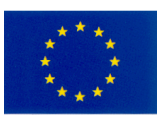

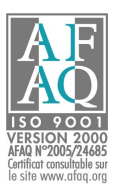

Ce logiciel sert à cloner un disque vers un autre, ou encore faire l'image d'un disque dur puis la restaurer vers un autre.

Symantec Ghost peut être utilisé en réseau pour déployer une image vers tout un parc informatique, créer une image et l'envoyer vers un serveur **Ghost Server**, ou encore copier le disque dur d'un poste vers un autre en Peer-To-Peer (directement d'un poste à un autre, sans passer par un serveur).

Ghost existe aussi en version pour particuliers, Norton Ghost (en version 14).

Pour les entreprises et serveurs, seule la version **Ghost Solution Suite 2.5** (contenant Ghost Server 11.5) est pratique et compatible. La version pour particuliers est volontairement incompatible.

Ghost Server sera utilisé, voici comment se passe l'installation (étapes clés) :

| Bymantec Ghost Server 11.                          | 5 - InstallShield Wizard                         |           |
|----------------------------------------------------|--------------------------------------------------|-----------|
| User Information<br>Please enter your informatio   | ٦.                                               | Symantec. |
|                                                    | User name:<br>Maxime<br>Organization (optional): |           |
|                                                    |                                                  |           |
|                                                    |                                                  |           |
|                                                    |                                                  |           |
| InstallShield ———————————————————————————————————— | < Back Next >                                    | Cancel    |

Ici il faut rentrer le nom et éventuellement l'organisation.

Ensuite, l'installation par défaut suffit amplement...

Il y a entre autres l'écran suivant, qui permet de choisir les composants à installer :

| Custom Setup<br>Select the program features you want installed.                                                 | Symantec.                                                                                                    |
|----------------------------------------------------------------------------------------------------|----------------------------------------------------------------------------------------------------|
| Click on an icon in the list below to change how a feature is ins                                               | stalled.<br>Feature Description<br>Ghost Console provides<br>functionality for centralized<br>management of client computers. |
| Ghosto4<br>GDisk<br>GDisk32<br>GDisk64<br>Ghost Walker<br>Ghost Walker32<br>Ghost Explorer<br>Ghost Boot Wizard | This feature requires 72MB on<br>your hard drive.                                                                             |
| Install to: C:\Program Files (x86)\Symantec\Ghost\ InstallShield                                                |                                                                                                    |

Là aussi par défaut, encore que tous ces logiciels ne seront pas forcément utiles.

Une fois l'installation terminée, il y a de nouveaux raccourcis dans le menu démarrer. Pour que cela soit plus pratique, des raccourcis sur le Bureau sont utiles :

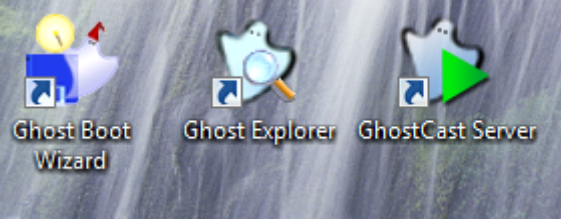

Avant d'utiliser une éventuelle partie Serveur (Ghost sait aussi être autonome entre disques internes / externes ; et aussi réseau mais seulement 1 vers 1).

# **Génération d'un média bootable**

Afin de générer un média de démarrage, lancer « Ghost Boot Wizard » :

| 💕 Symantec Gl                               | nost Boot Wizard - PreOS Version                                                                                           | A COMPANY OF                                                                           |                      |
|---------------------------------------------|----------------------------------------------------------------------------------------------------|----------------------------------------------------------------------------------------|----------------------|
| Welco<br>Choose                             | ome to the Ghost Boot Wizard.<br>e the type of Pre OS for booting your clie                                                | ent machines.                                                                          |                      |
| Select the ver<br>PC-DOS and<br>To use MS-D | sion of PreOS that you want to use.<br>Windows PE 2.0 are included in the Gho<br>DS, you must add the required system file | ost Boot Wizard and require no additiona<br>es. This requires a system formatted flopp | l files.<br>oy disk. |
| Pre OS                                      |                                                                                                    |                                                                                        |                      |
| Туре:                                       | PC-DOS<br>MS-DOS<br>Windows PE [Default]<br>Linux                                                                          |                                                                                        | Edit                 |
|                                             | Include Deploy Anywhere Drive                                                                                              | r Database with the image                                                              |                      |
| Windows P                                   | E files have been installed                                                                                                |                                                                                        | Get Files            |
|                                             |                                                                                                    |                                                                                        | Remove               |
|                                             |                                                                                                    |                                                                                        |                      |
|                                             |                                                                                                    |                                                                                        |                      |
|                                             |                                                                                                    |                                                                                        |                      |
|                                             | 11.5.0.2141 - Copyright (C) 1998-2                                                                                         | 2008 Symantec Corporation. All rights re                                               | served.              |
| Syma -                                      | antec.                                                                                                    | < Précédent Suivant >                                                                  | Annuler Help         |

Par défaut, la méthode utilisée est basée sur Windows PE (Pre-Install Environment).

Attention : l'option « Include Deploy Anywhere Database with the image » n'est pas spécialement recommandée, car elle permet d'utiliser une même image sur différents matériels.

Dans les anciennes versions (11 et antérieures), il fallait générer une ou plusieurs disquettes ou encore un CD-ROM, le tout basé sur DOS.

Ce fonctionnement, bien qu'assez efficace, n'était pas très pratique :

En effet, les disquettes sont lentes et peu fiables, et graver plein de CD est peu pratique et manque de souplesse.

C'est pourquoi il est recommandé d'utiliser plutôt **Windows PE** ou **Linux** comme système de démarrage, et mettre ce système sur Clé USB, CD-ROM ou en démarrage réseau via **PXE**.

Ces systèmes Windows et Linux supportent la plupart des cartes réseau du marché, il n'y a donc pas besoin de choisir le pilote nécessaire, contrairement au système DOS.

L'ancien système peut servir en cas de besoin, de dépannage.

**Ghost** permet de cloner, dans une même machine, un disque vers un autre, OU une image vers un disque, OU un disque vers une image, etc... même chose pour une partition.

Donc tout cela peut rester en local ou fonctionner en réseau, selon les besoins et le média généré.

Bien évidemment, l'USB et le FireWire sont supportés, il est donc possible d'effectuer toutes ces opérations avec un disque externe, qu'il soit en USB ou FireWire.

Par défaut, le Windows PE utilisé est fait pour les machines avec peu de RAM (256 Mo) et contient peu de pilotes.

Afin de changer cela, il suffit de cliquer sur « Edit », choisir le WinPE-512 et cliquer sur OK. Ce qui donne :

| 💕 Symantec G                                | host Boot Wizard - PreOS Version                                                                                                    |
|---------------------------------------------|----------------------------------------------------------------------------------------------------|
| Welco<br>Choose                             | ome to the Ghost Boot Wizard.<br>se the type of Pre OS for booting your client machines.                                                                                                    |
| Select the ver<br>PC-DOS and<br>To use MS-D | rsion of PreOS that you want to use.<br>Windows PE 2.0 are included in the Ghost Boot Wizard and require no additional files.<br>OS, you must add the required system files. This requires a system formatted floppy disk. |
| Pre OS<br>Type:                             | PC-DOS<br>MS-DOS<br>Windows PE_[C:\ProgramData\Syman emplate\COMMON\winpe-512]<br>Linux                                                                                                    |
|                                             | Include Deploy Anywhere Driver Database with the image                                                                                                    |
| Windows F                                   | <sup>2</sup> E files have been installed Get Files                                                                                                    |
|                                             | Remove                                                                                                    |
|                                             |                                                                                                    |
|                                             | 11.5.0.2141 - Copyright (C) 1998-2008 Symantec Corporation. All rights reserved.                                                                                                    |
| S syma                                      | antec. < Précédent Suivant > Annuler Help                                                                                                    |

Bien sûr, en passant par « Edit » il est aussi possible d'ajouter des pilotes pour Windows PE.

#### Création du média :

| 💕 Symantec Ghost Boot Wizard - Image Type                                                                                                    | x |  |  |  |  |  |
|----------------------------------------------------------------------------------------------------|---|--|--|--|--|--|
| Choose the type of boot image you wish to create for booting your client machines.                                                                                       |   |  |  |  |  |  |
| Standard Ghost Boot Disk  Ghost boot package with full support for TCP and CD/DVD reading/writing operations.                                                            |   |  |  |  |  |  |
| Creates a Ghost image of the Console Boot Partition to be installed on each client machine.                                                                              |   |  |  |  |  |  |
| Uses 3Com DynamicAccess Boot Services software to create an image allowing booting from the network<br>without a disk.                                                   |   |  |  |  |  |  |
| Uses 3Com DynamicAccess Boot Services to create an image containing the Ghost Dos Client that can boot from the network and connect to the Ghost Console without a disk. |   |  |  |  |  |  |
|                                                                                                    |   |  |  |  |  |  |
|                                                                                                    |   |  |  |  |  |  |
|                                                                                                    |   |  |  |  |  |  |
|                                                                                                    | _ |  |  |  |  |  |
| Symantec. < Précédent Suivant > Annuler Help                                                                                                    |   |  |  |  |  |  |

Le « Standard Ghost Boot Disk » permet de générer par exemple une image ISO bootable, ou encore de créer une clé USB bootable.

L'autre mode très intéressant est « TCP/IP Network Boot Image » qui va générer une structure de fichiers permettant de démarrer Ghost à travers le réseau, donc sans insérer de CD-ROM ou Clé USB.

Lors de la création du média, il est possible d'ajouter des fichiers, de mapper directement un lecteur réseau si nécessaire, ou encore fixer l'adresse IP et choisir le réseau. Cela peut être pratique s'il n'y a pas de DHCP sur le réseau.

| Client Settings           |                        |
|---------------------------|------------------------|
| Client Computer Name:     |                        |
| User Name:                |                        |
| User Password:            |                        |
| Domain or Workgroup:      |                        |
| Drive Letter:<br>Maps To: | <none></none>          |
|                           | eg: \\server\sharename |
|                           |                        |
|                           |                        |
|                           |                        |

#### Adressage IP :

| <ul> <li>Will be able to tell you</li> <li>OHCP will assign the</li> </ul> | IP settings  | es are re | equired. |   |  |  |
|----------------------------------------------------------------------------|--------------|-----------|----------|---|--|--|
| The IP settings will be                                                    | statically o | defined:  |          | _ |  |  |
| First IP Address:                                                          |              |           |          |   |  |  |
| Subnet Mask:                                                               |              |           |          |   |  |  |
| Gateway:                                                                   |              |           |          |   |  |  |
| DNS Address:                                                               |              |           |          | ] |  |  |
| MAC Address:                                                               |              |           |          | ] |  |  |
| Router Hops:                                                               | 16           |           |          |   |  |  |
|                                                                            |              |           |          |   |  |  |

Il est même possible de changer logiciellement d'adresse MAC et de choisir le nombre de routeurs traversables.

#### Fin de la création avec le mode Standard :

| 🂕 Symantec Ghost Boot Wizard - Destination Drive                                                                                                    | e                                                                                             | <u> </u> |
|----------------------------------------------------------------------------------------------------|-----------------------------------------------------------------------------------------------|----------|
| Select the target for the boot package:                                                                                                    |                                                                                               |          |
| Floppy Disk Set                                                                                                    |                                                                                               |          |
| VMware Virtual Floppy                                                                                                    |                                                                                               |          |
| 🔘 USB Disk                                                                                                    | FAT 👻                                                                                         |          |
| Create ISO Image                                                                                                    |                                                                                               |          |
| CD/DVD ROM                                                                                                    |                                                                                               |          |
| One-click Virtual Partition                                                                                                    |                                                                                               |          |
| Filename:                                                                                                    |                                                                                               |          |
| C:\Ghost.iso                                                                                                    |                                                                                               | Browse   |
| Support for creating bootable CDs/DV<br>Select this option if you intend to use<br>Ensure that the CD you boot from is n<br>bootable CD/DVD with Ghost.exe. | /Ds<br>Ghost.exe to create bootable CDs or DVDs.<br>not removed at any time when creating the |          |
| Symantec.                                                                                                    | < Précédent Suivant > Annuler                                                                 | Help     |

En l'occurrence, c'était une création d'image ISO, mais il est aussi possible de créer une clé USB bootable, de graver directement l'image sur CD/DVD ou encore de créer une partition virtuelle (ou pour quand on utilise DOS, il y a aussi les disquettes et disquettes virtuelles).

| Please Wait                    |        |  |
|--------------------------------|--------|--|
| Uncompressing Windows PE image |        |  |
|                                |        |  |
|                                |        |  |
|                                | Canad  |  |
|                                | Cancel |  |

Cela génère ensuite l'image ISO et peut prendre jusqu'à quelques minutes.

Par curiosité, le mode partition virtuelle a été testé : cela crée une répertoire avec un .exe et un fichier zip, il suffit de lancer le raccourci, ou en ligne de commande « **vpartition.exe** /**zip vpartition.zip** ». Cela redémarre tout seul l'ordinateur et démarre directement sur le Windows PE et Ghost.

L'intérêt est simple : pour démarrer sur le média sans démarrer sur réseau, ni CD/DVD, ni clé USB.

Comment ça marche ? En réalité le logiciel joue avec les partitions et fait croire au disque dur qu'il ne reste rien d'autre que sa propre partition temporaire, et forcément l'ordinateur démarre dessus. Bien évidemment, dès le lancement du Windows PE concerné, l'ancienne partitionnement est restauré, au cas où. Capture avec un partitionneur, pour exemple :

| Ba | asic Disk 0 | - 40.0 Gb      |              | * Free  |        |         |              |        |        |  |
|----|-------------|----------------|--------------|---------|--------|---------|--------------|--------|--------|--|
|    |             |                |              |         |        |         |              |        |        |  |
| Ba | sic Disk 0  | -              | Size 40.0 Gb |         |        |         |              |        |        |  |
| Ν  | Volume      | Туре           | File System  | Size    | Used   | Free    | Volume label | Active | Hidden |  |
| В  | asic Disk ( | ) (Size 40.0 G | b)           |         |        |         |              |        |        |  |
| 0  | *:          | Primary        | Free         | 11.0 Gb |        |         |              | No     | No     |  |
| 1  | *:          | Primary        | NTFS         | 157 Mb  | 141 Mb | 15.7 Mb | [No label]   | Yes    | No     |  |
| 2  | *:          | Primary        | Free         | 28.8 Gb |        |         |              | No     | No     |  |
|    |             |                |              |         |        |         |              |        |        |  |
|    |             |                |              |         |        |         |              |        |        |  |
|    |             |                |              |         |        |         |              |        |        |  |

En fait, il regarde combien de Go sont utilisés sur le système, et se place juste après (ce qui explique les 11 Go soit disant libres qui sont au début).

Maintenant, quel que soit la méthode de démarrage, le Windows PE est le même, exemple :

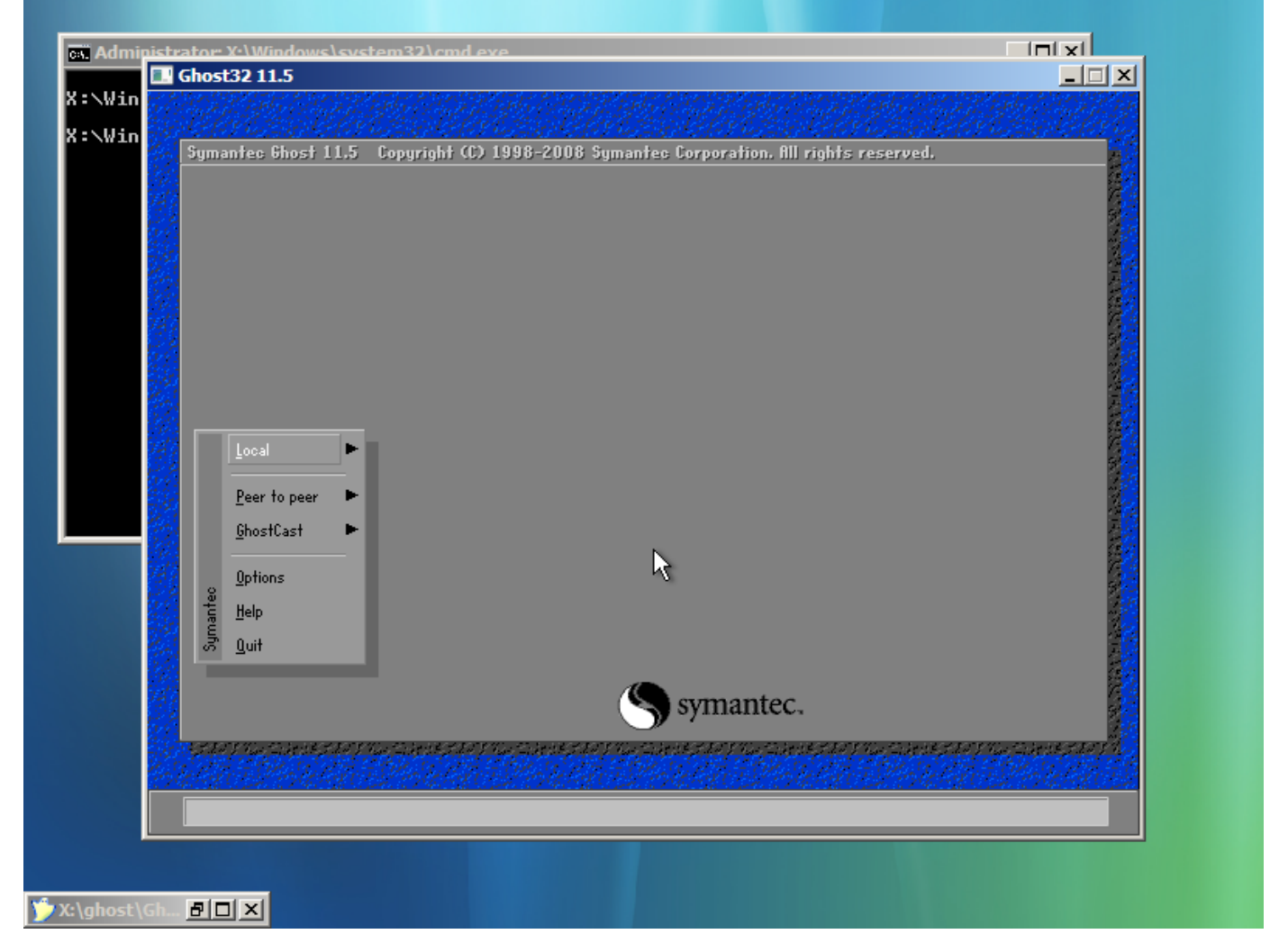

Après différents tests, cette méthode ainsi que celle avec Linux sont nettement plus performantes qu'avec DOS.

### Exemple aussi pour Linux :

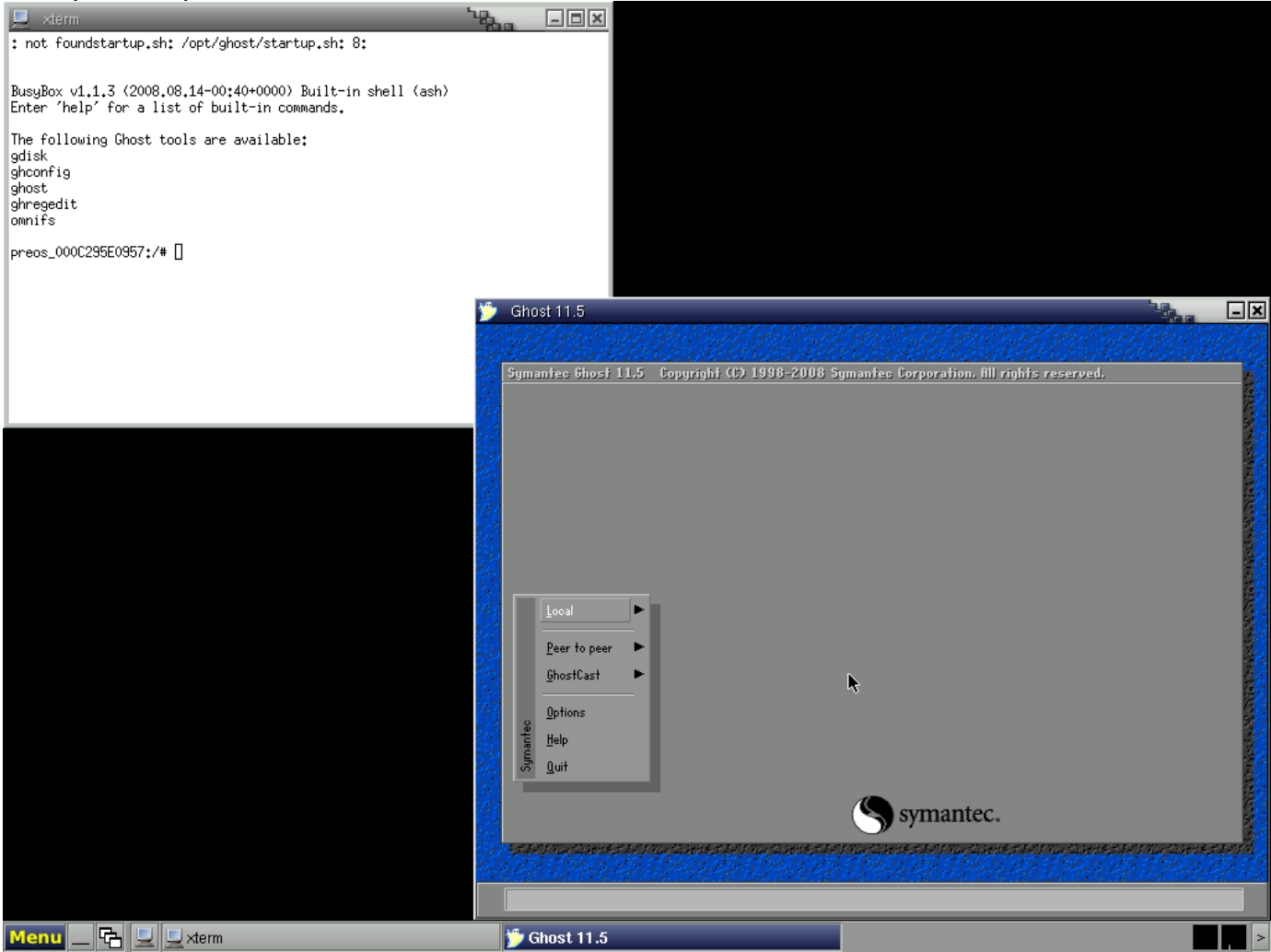

# **Génération et démarrage via PXE**

Comme indiqué précédemment, il est aussi possible de démarrer Ghost à travers le réseau afin de se passer de tout média de démarrage. Le mode PXE (**P**re-boot e**X**ecution **E**nvironment) de la carte réseau des ordinateurs va servir à cela.

Lors de la création, il faut donc choisir cette fois-ci « TCP/IP Network Boot Image ».

A la fin, il demande le « TFTP Root Directory » voire même un nom quand c'est avec Windows.

Cela crée un ensemble de fichiers permettant de démarrer à travers le réseau, grâce à un double serveur DHCP/TFTP.

TFTPD32 étant gratuit et open source, c'est celui qui sera utilisé.

| Configuration name   | P/IP network boot image please provide your TFTP server root directory and a ,                    | a unique |  |  |  |  |  |
|----------------------|---------------------------------------------------------------------------------------------------|----------|--|--|--|--|--|
| TFTP Root Directory: | C:\Users\Utilisateur\Desktop\PXE\                                                                 | Browse   |  |  |  |  |  |
| Name:                | GhostPE                                                                                           |          |  |  |  |  |  |
|                      | Note: You will need to configure your network boot server before you can boot from this<br>image. |          |  |  |  |  |  |
|                      |                                                                                                   |          |  |  |  |  |  |
|                      |                                                                                                   |          |  |  |  |  |  |
|                      |                                                                                                   |          |  |  |  |  |  |
|                      |                                                                                                   |          |  |  |  |  |  |
|                      |                                                                                                   |          |  |  |  |  |  |
|                      |                                                                                                   |          |  |  |  |  |  |
|                      |                                                                                                   |          |  |  |  |  |  |
|                      |                                                                                                   |          |  |  |  |  |  |
| amontoc              |                                                                                                   |          |  |  |  |  |  |

(Création du répertoire pour le boot réseau)

Pour Windows, cela crée un répertoire « boot » tandis que pour Linux tout est dans l'endroit demandé.

Pour une raison un peu étrange (chemins de fichiers dans le BCD sûrement), pour Windows il faut sortir le bootmgr.exe et le placer dans le dossier parent. C'est ce même dossier parent à rentrer en « Current Directory » pour TFTPD32, sinon cela ne démarre pas.

Pour Linux, il suffit de rentrer le répertoire contenant tous les fichiers.

| Evompla | da | configuration | du | logicial · |
|---------|----|---------------|----|------------|
| Exemple | uc | configuration | uu | logicici.  |

| Tftpd32: Settings                                                                                                    | Tftpd32 by Ph. Jounin                                                                                                    |                    |
|----------------------------------------------------------------------------------------------------|----------------------------------------------------------------------------------------------------|--------------------|
| Base Directory C:\Users\Utilisateur\Desktop\Essai\linux Browse                                                                                                    | Current Directory C:\Users\Utilisateur\Desktop\Essai\linux   Server interfaces 192,168.0.11                                                                                                    | Browse<br>Show Dir |
| Global Settings<br>TFTP Server DHCP Server<br>SNTP Server<br>Syslog Server<br>Syslog Server<br>DHCP Options<br>Ping address before assignation<br>Bind DHCP to this address<br>192.168.0.11                                                                                                    | Tftp Server     DHCP server     Log viewer       IP pool starting address     192,168,0,53       Size of pool     20       Boot File     pxelinux.0       WINS/DNS Server     0.0.0       Default router     0.0.0       Mask     255,255,255,0 |                    |
| TFTP Security     TFTP configuration       Image: Standard     Timeout (seconds)       Standard     Max Retransmit       High     Tftp port       Read Only     local ports pool                                                                                                    | Additional Option 0                                                                                                    |                    |
| Advanced IFTP Uptions         Image: Option negotiation         Image: PXE Compatibility         Image: PXE Compatibility         Image: PXE |                                                                                                    |                    |
| OK Default Help Cancel                                                                                                    | About Settings                                                                                                    | Help               |

Dans la partie TFTP, il faut bien enlever « TFTP Security » en mettant à None.

Aussi, si le logiciel tourne sur Windows 7, il faut décocher « **Ping address before assignation** » sinon cela ne fonctionne pas.

Le répertoire de base est à adapter selon Linux ou Windows, et il y a ensuite le paramétrage du DHCP dans l'autre fenêtre (la principale).

Quelques explications sont nécessaires pour le serveur DHCP :

- IP pool starting address = à partir de quelle adresse IP commencer à assigner des adresses
- Size of pool = combien d'adresses IP pourra-t-on assigner
- Boot File = fichier de démarrage (pxelinux.0 pour Linux, boot/pxeboot.n12 pour Windows)
- WINS/DNS Server = Adresse IP du serveur DNS, si nécessaire
- Default router = Passerelle, si nécessaire
- Mask = Masque de sous-réseau

Avec tous ces éléments et le logiciel lancé sur une machine, par exemple celle faisant office de GhostCast Server, les machines prévues au clonage peuvent démarrer à travers le réseau (bien choisir le boot réseau / PXE / Lan boot rom).

## Clonage en réseau, via GhostCast Server

Côté serveur, mettre en route « GhostCast Server » :

| 🍅 max - Symantec GhostCast Server           |                        |                |                   |                 |  |  |  |  |  |
|---------------------------------------------|------------------------|----------------|-------------------|-----------------|--|--|--|--|--|
| File View Help                              | )                      |                |                   |                 |  |  |  |  |  |
| Session Name                                | max                    | Restore Image  | Create Image      |                 |  |  |  |  |  |
| Image File                                  | D:\Ghost\Seven_x64.gho |                | Browse            |                 |  |  |  |  |  |
| <ul> <li>Disk</li> <li>Partition</li> </ul> |                        |                | -                 | More Options >> |  |  |  |  |  |
| IP Address                                  | MAC Address            | Mode           | Status            | Accept Clients  |  |  |  |  |  |
|                                             |                        |                | (                 | Send            |  |  |  |  |  |
|                                             |                        |                |                   | Stop            |  |  |  |  |  |
| Speed (MB/min)                              | MB Transmitted         | Time Elapsed   | Connected Clients | 0               |  |  |  |  |  |
| Percent Complete                            | MB Remaining           | Time Remaining | Failed Clients    | 0               |  |  |  |  |  |
|                                             |                        |                |                   |                 |  |  |  |  |  |
|                                             |                        |                |                   | NUM             |  |  |  |  |  |

Remplir « Session Name » par quelque chose facile à retenir.

Bien évidemment, éviter espaces et accents, ça peut ne pas marcher.

Cocher « Restore Image » ou « Create Image » en fonction de ce qui va être fait.

Ici est souhaité d'envoyer une image depuis le client vers le serveur, donc : Create.

Ensuite cliquer sur « **Browse** » tout simplement pour choisir où l'image sera sauvegardée (fichier .gho). C'est un Ghost de disque entier et pas seulement une partition, donc cocher « **Disk** » (par défaut c'est le cas).

| 🐞 max - Symant                              | ec GhostCast Server    |                |                   | - • ×           |
|---------------------------------------------|------------------------|----------------|-------------------|-----------------|
| File View He                                | lp                     |                |                   |                 |
| Session Name                                | max                    | Restore Image  | Create Image      |                 |
| Image File                                  | D:\Ghost\Seven_x64.gho |                | Browse            |                 |
| <ul> <li>Disk</li> <li>Partition</li> </ul> |                        |                | ~                 | More Options >> |
| IP Address                                  | MAC Address            | Mode           | Status            | Accept Clients  |
|                                             |                        |                |                   | Send            |
|                                             |                        |                |                   | Stop            |
| Speed (MB/min)                              | MB Transmitted         | Time Elapsed   | Connected Clients | s 0             |
| Percent Complete                            | MB Remaining           | Time Remaining | Failed Clients    | 0               |
|                                             |                        |                |                   |                 |
| Waiting for clier                           | its to connect         |                |                   | NUM             |

Voilà maintenant que c'est prêt, cliquer sur « Accept Clients » :

Le serveur est donc prêt à recevoir un client.

Maintenant du côté du client, démarrer via une clé USB, ou CD/DVD, ou partition virtuelle, ou via le réseau PXE.

Pour envoyer le disque dur vers le serveur, aller sur « **GhostCast** » puis « **Unicast** » (Multicast sert pour envoyer une même image vers plusieurs postes) :

| Symantes Bhost 11.5 Copyright (C) 1998-2008 Symantes Corporation. Ill rights reserved. | 🔜 Ghost32 11.5                                                          |                                                                    |
|----------------------------------------------------------------------------------------|-------------------------------------------------------------------------|--------------------------------------------------------------------|
| Symantec 6host 11.5 Copyright (3) 1998-2008 Symantec Corporation. All rights reserved. |                                                                         |                                                                    |
| Peer to peer<br>ChostCast<br>Uptions<br>Help<br>Unicast<br>Quit<br>Symantec.           | Symantee Bhost 11.5                                                     | Copyright (C) 1998-2008 Symantec Corporation. All rights reserved. |
| Symantec.                                                                              | Local<br>Peer to peer<br>GhostCast<br>Options<br>Utions<br>Help<br>Quit | Multicast<br>Directed Broadcast<br>Unicast                         |
|                                                                                        |                                                                         | Symantec.                                                          |
|                                                                                        |                                                                         |                                                                    |
|                                                                                        |                                                                         |                                                                    |

| Vin Ghost32 11 | <b>.5</b><br>19 Jan - Barland Market, and a state of the state of the state of | <u>-                                    </u> |
|----------------|----------------------------------------------------------------------------------------------------|----------------------------------------------|
| Win Symantee 6 | host 11.5 Copyright (C) 1998-2008 Symantec Corporation, All rights reserved.                                                                                                    |                                              |
|                | symantec.                                                                                                    | eyeccure step                                |
| Local IP addr  | ess: 192.100.0.11                                                                                                    |                                              |

Cela demande ensuite le nom de session, choisi précédemment :

Remarque : en bas, l'adresse IP a été donnée par le DHCP, mais si elle était fixée ça aurait affiché celle inscrite dans la configuration du média.

Il y a deux méthodes pour se connecter au serveur : soit il scanne le réseau pour trouver un serveur avec ce nom de session (fonctionne souvent), soit noter directement l'adresse IP du serveur Ghost. Une fois connecté la liste des disques locaux apparaît :

| 1 1 2 1 2 2 2 | L32 11.5                                                                             |                                                                                                   |                | -              |              |            | _        |        |
|---------------|--------------------------------------------------------------------------------------|---------------------------------------------------------------------------------------------------|----------------|----------------|--------------|------------|----------|--------|
| • 163197      |                                                                                      |                                                                                                   |                |                |              |            |          |        |
| n Sym         | antec Ghost 11.5 Cop                                                                 | yright (C) 1998-2008 Sym                                                                          | iantec Corpor  | ration. All r  | ights reser  | ved.       |          |        |
|               |                                                                                      |                                                                                                   |                |                |              |            |          | 20     |
|               |                                                                                      |                                                                                                   |                |                |              |            |          | 00.02  |
| 22            | Select local source                                                                  | drive by clicking on the dr                                                                       | ive number     |                |              |            |          | 10,014 |
|               | Drive Location                                                                       | Model                                                                                             | Size(MB)       | Type           | Cylinders    | Heads      | Sectors  | 100    |
|               | 1 Local<br>80 Local                                                                  | VMware Virtual IDE Hard Dri<br>OS Volumes                                                         | 40960<br>40960 | Basic<br>Basic | 5221<br>5221 | 255<br>255 | 63<br>63 | 2.05   |
|               |                                                                                      |                                                                                                   |                |                |              |            |          |        |
|               |                                                                                      |                                                                                                   |                |                |              |            |          |        |
|               |                                                                                      |                                                                                                   |                |                | _            |            |          | 22     |
|               |                                                                                      |                                                                                                   |                | <u>U</u> ancel |              |            |          |        |
| 33 - E        |                                                                                      |                                                                                                   |                |                |              |            |          | 10,00  |
|               |                                                                                      |                                                                                                   |                |                |              |            |          | 64720  |
|               |                                                                                      |                                                                                                   |                |                |              |            |          | 2 QX   |
|               |                                                                                      |                                                                                                   |                |                |              |            |          |        |
|               |                                                                                      |                                                                                                   |                |                |              |            |          |        |
|               |                                                                                      |                                                                                                   | Curren (       | antec          |              |            |          |        |
|               |                                                                                      |                                                                                                   | <b>S</b> sym   | ance.          |              |            |          | 200    |
| 1100          | t V terre San ber die ste das V terre San<br>San San San San San San San San San San | in the Film Film Eliter the Film Film<br>An Anna Film Film Anna Anna Anna Anna Anna Anna Anna Ann | Balls State    |                |              | Sec.       |          |        |
|               |                                                                                      |                                                                                                   |                | 1940 C.P.C.    | 2222220      | 2020-22    | SAN STAN |        |
|               |                                                                                      |                                                                                                   |                |                |              |            |          |        |
|               |                                                                                      |                                                                                                   |                |                |              |            |          |        |

| Gho  | set 32 11 5                                                                                                    |                |
|------|----------------------------------------------------------------------------------------------------|----------------|
| 1930 | n de land<br>New York (New York) (New York) (New York) (New York) (New York) (New York) (New York) (New York) (New York) (Ne |                |
|      |                                                                                                    |                |
| Sym  | mantee Ghost 11.5 Copyright (C) 1998-2008 Symantee Corporation. All rights reserved.                                         |                |
|      | Progress Indicator                                                                                                    |                |
|      | 0% Compress Image (1916)                                                                                                    | 100%           |
|      | Statistics<br>Percent complete<br>Speed (HB/min)                                                                             |                |
|      | MB copied<br>MB remaining<br>Time elapsed<br>Time remaining                                                                  |                |
|      |                                                                                                    |                |
|      | Details<br>Connection tune RhostCastino Local TP Address: 192.168.0.11                                                       |                |
|      | Source Local drive [1], 40960 MB                                                                                             |                |
|      | Destination GhostCast Session <max></max>                                                                                    |                |
|      | Current file                                                                                                    |                |
|      | Symantec.                                                                                                    |                |
|      | La forman per esta a forman per esta a forman per esta a forman per esta a forman per esta a forman per esta a               | reason and the |
|      |                                                                                                    |                |
|      |                                                                                                    |                |

Sélectionner celui qui va être copié, puis valider avec OK :

Est demandé si l'Image sera compressée, quel intérêt ?

Tout simplement un transfert plus rapide à travers le réseau car moins de données à véhiculer, mais aussi une Image Ghost plus petite sur le serveur (fichier .gho). Mettre « Fast » bien sûr, sauf si la machine est très puissante (cela consomme du CPU et de la RAM).

Ensuite l'Image est envoyée vers le serveur, la progression est visible (%).

Côté serveur ces informations sont visibles, ainsi que l'IP et l'adresse MAC de la machine connectée :

| 🍺 max - Symantec GhostCast Server           |                             |                 |         |                |             |                   |                 |  |  |
|---------------------------------------------|-----------------------------|-----------------|---------|----------------|-------------|-------------------|-----------------|--|--|
| File View Help                              |                             |                 |         |                |             |                   |                 |  |  |
| Session Name                                | max O Restore Image O Creat |                 |         |                |             | Oreate Image      |                 |  |  |
| Image File                                  | D:\Ghost                    | t\Seven_x64.gho |         |                |             | Browse            |                 |  |  |
| <ul> <li>Disk</li> <li>Partition</li> </ul> |                             |                 |         |                | -           | (                 | More Options >> |  |  |
| IP Address                                  | MAC                         | Address         | M       | ode            | Status      |                   | Accept Clients  |  |  |
| 192.168.0.11                                | 00-00                       | C-29-21-96-DD   | Unicast |                | In Progress |                   | Send            |  |  |
|                                             |                             |                 |         |                |             |                   | Stop            |  |  |
| Speed (MB/min)                              | 741                         | MB Transmitted  | 1347    | Time Elapsed   | 01:48       | Connected Clients | 1               |  |  |
| Percent Complete                            | 23                          | MB Remaining    | 4509    | Time Remaining | 06:04       | Failed Clients    | 0               |  |  |
|                                             |                             |                 |         |                |             |                   |                 |  |  |
| GhostCast in prog                           | gress                       |                 |         |                |             |                   | NUM             |  |  |

Voilà c'était une création d'image vers un serveur. Ensuite il faut voir l'inverse !

Donc dans « **GhostCast Server** » cocher cette fois « **Restore Image** » et sélectionner l'image précédemment créée.

Il est tout à fait possible d'envoyer cette image à plusieurs postes en même temps, il s'agit du multicast. C'est utilisé pour déployer une image sur tout un parc informatique.

Ce qui est intéressant c'est de cliquer sur « **More Options** » pour faire démarrer le Ghost à une heure précise ou encore dans un temps donné par rapport au premier client connecté (en minutes). S'il y a un nombre défini de clients, et qu'il n'est pas pratique de retourner jusqu'au serveur pour cliquer sur « **Send** », il suffit de définir que dès que le nombre de clients connectés est atteint, on envoie l'image. Il s'agit du paramètre « **Client Count** »

| 🐞 max - Symante                             | c GhostCast Server     |                |               |                        |
|---------------------------------------------|------------------------|----------------|---------------|------------------------|
| File View Help                              | )                      |                |               |                        |
| Session Name                                | max                    | Restore Image  | Create Im     | age                    |
| Image File                                  | D:\Ghost\Seven_x64.gho |                | Browse        |                        |
| <ul> <li>Disk</li> <li>Partition</li> </ul> |                        |                | <b>v</b>      | Less Options <<        |
| Client command li                           | ine options            |                |               | Auto Start             |
| Disk No.                                    | Partition N            | 0. <u> </u>    |               | Time<br>Client Count 1 |
| Command line                                |                        |                |               | Timeout                |
| IP Address                                  | MAC Address            | Mode           | Status        | Accept Clients         |
|                                             |                        |                |               | Send                   |
|                                             |                        |                |               | Stop                   |
| Speed (MB/min)                              | MB Transmitted         | Time Elapsed   | Connected     | Clients 0              |
| Percent Complete                            | MB Remaining           | Time Remaining | Failed Client | ts O                   |
|                                             |                        |                |               |                        |
| Waiting for client                          | is to connect          |                |               | NUM                    |

Maintenant côté client, démarrer le média adéquat et aller sur « **GhostCast** » puis soit sur « **Unicast** » (si c'est le seul poste à recevoir l'image) soit « **Multicast** » (si plusieurs machines recevront l'image). Attention une fois le Ghost lancé, même en multicast, aucune nouvelle machine ne peut se connecter au serveur **c'est trop tard !** 

Après avoir cliqué sur Unicast ou Multicast, cela demande le nom de session, c'est encore « **max** ». Puis cela demande vers quel disque dur il faut que l'image arrive : choisir le bon s'il y en a plusieurs. Ensuite il est possible de modifier des petites choses comme la taille de la partition qui va être créée etc...

Pratique pour restaurer vers un disque dur qui n'a pas la même taille que celui d'où vient l'image (plus petit ou plus gros, aucune importance, tant qu'il y a suffisemment d'espace libre).

Ensuite cela lance la restauration automatiquement (cf les paramètres précédents), et ceci est visible :

| n <u>17 8 3 4 4</u>     | st32 11.5                                                                                                    |                                                                                                    |                                                                                                    |                                                                      |                         |
|-------------------------|----------------------------------------------------------------------------------------------------|----------------------------------------------------------------------------------------------------|----------------------------------------------------------------------------------------------------|----------------------------------------------------------------------|-------------------------|
| n<br>Sym                | nantec Ghost 11.5 Copyri                                                                                                    | ght (C) 1998-2008 Syman                                                                                                    | teo Corporation, All rights re                                                                                                    | served.                                                              |                         |
|                         |                                                                                                    |                                                                                                    |                                                                                                    |                                                                      |                         |
|                         | Destination Drive Details                                                                                                    |                                                                                                    |                                                                                                    |                                                                      |                         |
|                         | Part Type Letter<br>1 Primary D:<br>2 Primary C:                                                                                                    | ID Description<br>07 NTFS Rés<br>07 NTFS Dis<br>Free 2                                                                                                    | Label New Size Old<br>ervé au sy 100<br>que Dur 40858 4                                                                                                    | Size Data Size<br>100 24<br>0858 10538                               |                         |
|                         |                                                                                                    | Total 409                                                                                                    | 60 40960 1                                                                                                    | )563                                                                 |                         |
|                         |                                                                                                    |                                                                                                    |                                                                                                    |                                                                      |                         |
|                         |                                                                                                    | ΩK                                                                                                    | Cancel                                                                                                    |                                                                      |                         |
|                         |                                                                                                    | ~                                                                                                    |                                                                                                    |                                                                      |                         |
|                         |                                                                                                    |                                                                                                    |                                                                                                    |                                                                      |                         |
|                         |                                                                                                    | (                                                                                                    | symantec.                                                                                                    |                                                                      |                         |
|                         | oy an chere any an che<br>A Cher                                                                                                    | an shan ya wa san an san ya mara<br>A san an san san san san san san san san                                                                                                    | en<br>Mariae III an Maria Arabet III.<br>Mariae III.                                                                                                    | e calente calente des calente<br>A de la calente des calentes        | ertoya.<br>Alaria       |
|                         |                                                                                                    | an chair a chainn a' Anna chair a chainn                                                                                                    | n, a fan Daethol Gean (n. a fan Daethol Ge                                                                                                    | n is Anna searchan is An                                             |                         |
|                         |                                                                                                    |                                                                                                    |                                                                                                    |                                                                      |                         |
| t\Gh 🗗                  |                                                                                                    |                                                                                                    |                                                                                                    |                                                                      |                         |
|                         |                                                                                                    |                                                                                                    |                                                                                                    |                                                                      |                         |
|                         |                                                                                                    |                                                                                                    |                                                                                                    |                                                                      |                         |
| dministra<br>DD (       | ator: X:\Windows\sv                                                                                                    | stem32\cmd eve                                                                                                    | _                                                                                                    |                                                                      |                         |
| dministra<br>Vin        | ator: X+\Windows\sv<br>Ghost32 11.5 - 9%                                                                                                    | stem32\cmd eve                                                                                                    |                                                                                                    |                                                                      | In                      |
| dministe<br>Jin<br>Jin  | ator: Y-\Windows\sv<br>Ghost32 11.5 - 9%<br>Symantec Ghost 11.5                                                                                                    | stem32\cmd eve<br>Copyright (C) 1998-                                                                                                    | 2008 Symantec Corpor                                                                                                    | ation. All rights res                                                | served.                 |
| dministr<br>Jin<br>Jin  | ator: X-\Windows\sv<br>Shost32 11.5 - 9%<br>Symantec Ghost 11.5<br>Progress Indicator                                                                                                    | stem32\cmd eve<br>Copyright (C) 1998-                                                                                                    | -2008 Symantec Corpor                                                                                                    | ation. All rights res                                                | served.                 |
| dministe<br>/in<br>/in  | ator: Y-Windows) su<br>Ghost32 11.5 - 9%<br>Symantec Ghost 11.5<br>Progress Indicator                                                                                                    | stem32\cmd eve<br>Copyright (C) 1998-                                                                                                    | 2008 Symantec Corpor                                                                                                    | ation. All rights res                                                | served.                 |
| dministr<br>Jin<br>Jin  | ator: Y-\Windows\ssu<br>Ghost32 11.5 - 9%<br>Symantec Ghost 11.5<br>Progress Indicator                                                                                                    | stem32\cmd eve<br>Copyright (C) 1998-<br>25%                                                                                                    | 2008 Symantee Corpor.<br>50%                                                                                                    | ation. All rights res<br>75%                                         | served.                 |
| dministra<br>/in<br>/in | ator: Y-\Windows\su<br>Shost32 11.5 - 9%<br>Symantec Ghost 11.5<br>Progress Indicator                                                                                                    | stem32\cmd eve<br>Copyright (C) 1998-<br>25%                                                                                                    | 2008 Symantec Corpor<br>50%                                                                                                    | ation. All rights res<br>75%                                         | served.                 |
| dministe<br>Jin<br>Jin  | ator: Y-1Windows) sx<br>Ghost32 11.5 - 9%<br>Symantec Ghost 11.5<br>Progress Indicator<br>0%<br>Statistics<br>Percent complete<br>Speed (MB/min)                                                                                                    | stem32\cmd eve<br>Copyright (C) 1998-<br>25%<br>25%                                                                                                    | 2008 Symantee Corpor<br>50%                                                                                                    | ation. All rights res<br>75%                                         | served.<br>100%         |
| dministra<br>Jin<br>Jin | ator: Y-\Windows\ssu<br>Ghost32 11.5 - 9%<br>Symantec Ghost 11.5<br>Progress Indicator<br>0%<br>Statistics<br>Percent complete<br>Speed (MB/min)<br>MB copied<br>MB remaining                                                                                                    | stem32\cmd eye<br>Copyright (C) 1998-<br>25%<br>9<br>1240<br>868<br>8671                                                                                                    | 2008 Symantee Corpor.<br>50%                                                                                                    | ation. All rights res<br>75%                                         | 5erved.                 |
| dministe<br>Jin<br>Jin  | ator: X-Windows) sx<br>Ghost32 11.5 - 9%<br>Symantec 6host 11.5<br>Progress Indicator<br>0%<br>Statistics<br>Percent complete<br>Speed (MB/min)<br>MB copied<br>MB remaining<br>Time elapsed<br>Time elapsed                                                                                                    | stem32\cmd eve<br>Copyright (C) 1998-<br>25%<br>25%<br>9<br>1240<br>868<br>8671<br>0:42<br>8:50                                                                                                    | 2008 Symantec Corpor<br>50%                                                                                                    | stion. All rights res<br>75%                                         | served.<br>100%         |
| dministr<br>Jin<br>Jin  | ator: Y-\Windows\ssu<br>Ghost32 11.5 - 9%<br>Symantec Ghost 11.5<br>Progress Indicator<br>0%<br>Statistics<br>Percent complete<br>Speed (MB/min)<br>MB copied<br>MB remaining<br>Time elapsed<br>Time remaining                                                                                                  | stem32\cmd eye<br>Copyright (C) 1998-<br>25%<br>25%<br>9<br>1240<br>868<br>8671<br>0:42<br>6:59                                                                                                    | 2008 Symantee Corpor<br>50%                                                                                                    | ation. All rights res<br>75%                                         | 5erved.<br>100%         |
| dministr<br>Jin<br>Jin  | ator: X-1Windows) sx<br>Ghost32 11.5 - 9%<br>Symantec 6host 11.5<br>Progress Indicator<br>0%<br>Statistics<br>Percent complete<br>Speed (MB/min)<br>MB copied<br>MB remaining<br>Time elapsed<br>Time remaining<br>Details<br>Connection type                                                                    | stem32\cmd eve<br>Copyright (C) 1998-<br>25%<br>25%<br>9<br>1240<br>868<br>8671<br>0:42<br>6:59<br>6:59                                                                                                    | 2008 Symanfee Corpor<br>50%                                                                                                    | stion. All rights res<br>75%<br>J                                    | 5erved.<br>100%         |
| dministr<br>Jin         | ator: Y-Windows) sx<br>Ghost32 11.5 - 9%<br>Symantec Ghost 11.5<br>Progress Indicator<br>0%<br>Statistics<br>Percent complete<br>Speed (MB/min)<br>MB copied<br>MB remaining<br>Time elapsed<br>Time remaining<br>Details<br>Connection type<br>Source<br>Details the state                                      | stem 32\cmd eve<br>Copyright (C) 1998-<br>25%<br>25%<br>9<br>1240<br>868<br>8671<br>0:42<br>6:59<br>GhostCasting<br>GhostCasting<br>GhostCasting<br>GhostCasting                                                                                                    | 2008 Symantee Corpor.<br>50%                                                                                                    | ation. All rights res<br>75%                                         | 5 <b>erved.</b><br>100% |
| dministr<br>Jin<br>Jin  | ator: Y-1Windows) sx<br>Shost32 11.5 - 9%<br>Symantec Chost 11.5<br>Progress Indicator<br>0%<br>Statistics<br>Percent complete<br>Speed (MB/min)<br>MB copied<br>MB remaining<br>Time elapsed<br>Time remaining<br>Details<br>Connection type<br>Source<br>Destination<br>Current partition                      | stem 32\cmd eve<br>Copyright (C) 1998-<br>25%<br>25%<br>9<br>1240<br>868<br>8671<br>0:42<br>6:59<br>GhostCasting<br>GhostCasting<br>GhostCast Session<br>Local drive [11, 40<br>2/2 Type? [NTFS], Siz                                                                                                    | 2008 Symantec Corpor.<br>50%                                                                                                    | ofion. All rights res<br>75%<br>J<br>IP Address: 192.168.0           | 5erved.<br>100%         |
| dministr<br>Jin<br>Jin  | ator: Y-Windows) sy<br>Ghost32 11.5 - 9%<br>Symantec 6host 11.5<br>Progress Indicator<br>0%<br>Statistics<br>Percent complete<br>Speed (MB/min)<br>MB copied<br>MB remaining<br>Time elapsed<br>Time remaining<br>Details<br>Connection type<br>Source<br>Destination<br>Current partition                       | stem 32\cmd eve<br>Copyright (C) 1998-<br>25%<br>25%<br>9<br>1240<br>868<br>8671<br>0:42<br>6:59<br>GhostCasting<br>GhostCasting<br>GhostCast Session<br>Local drive E1J, 40<br>2/2 Type:7 (NTFS), Siz<br>16628 Microsoft, JSorie                                                                                                    | 2008 Symantee Corpor<br>50%                                                                                                    | stion. All rights res<br>75%<br>J<br>IP Address: 192.168.0           | served.<br>100%         |
| dministr<br>Jin<br>Jin  | ator: Y: Windows) sx<br>Ghost32 11.5 - 9%<br>Symantec Ghost 11.5<br>Progress Indicator<br>0%<br>Statistics<br>Percent complete<br>Speed (MB/min)<br>MB copied<br>MB remaining<br>Time elapsed<br>Time remaining<br>Details<br>Connection type<br>Source<br>Destination<br>Current partition<br>Current partition | stem 32\cmd eve<br>Copyright (C) 1998-<br>25%<br>25%<br>9<br>1240<br>868<br>8671<br>0:42<br>6:59<br>GhostCasting<br>GhostCasting<br>GhostCasting<br>GhostCasting<br>ChostCasting<br>GhostCasting<br>ChostCasting<br>ChostCasting | 2008 Symantee Corpor.<br>50%                                                                                                    | stion. All rights res<br>75%                                         | 100%                    |
| dministr<br>Jin<br>Jin  | ator: Y-Windows) sx<br>Ghost32 11.5 - 9%<br>Symantec 6host 11.5<br>Progress Indicator<br>0%<br>Statistics<br>Percent complete<br>Speed (MB/min)<br>MB copied<br>MB remaining<br>Time elapsed<br>Time remaining<br>Details<br>Connection type<br>Source<br>Destination<br>Current partition<br>Current file       | stem 32\cmd eve<br>Copyright (C) 1998-<br>25%<br>25%<br>9<br>1240<br>868<br>8671<br>0:42<br>6:59<br>6hostCasting<br>6hostCasting<br>6hostCast Session<br>Local drive E1J, 40<br>2/2 Type? (NTFS), %z<br>16628 Microsoft,JSorig                                                                                                    | 2008 Symantee Corpor<br>50%                                                                                                    | stion. All rights res<br>75%<br>J<br>IP Address: 192.168.0           | served.<br>100%         |
| dministr<br>Jin<br>Jin  | ator: Y-Windows Sex<br>Shost32 11.5 - 9%<br>Symantec 6host 11.5<br>Progress Indicator<br>0%<br>Statistics<br>Percent complete<br>Speed (MB/min)<br>MB copied<br>MB remaining<br>Time elapsed<br>Time remaining<br>Details<br>Connection type<br>Source<br>Destination<br>Current partition<br>Current file       | stem 32\cmd eve<br>Copyright (C) 1998-<br>25%<br>25%<br>9<br>1240<br>868<br>8671<br>0:42<br>6:59<br>GhostCasting<br>GhostCasting<br>GhostCast Session<br>Local drive [11, 40<br>2/2 Type:7 [NTFS], Siz<br>16628 Microsoft.JScrip                                                                                                    | 2008 Symantec Corpor<br>50%<br>50%<br>Local<br>s60 HB<br>s60 HB<br>sei 40858 MB, Disque Dur<br>st.nidli                                                                                                    | afion. All rights res<br>75%<br>J<br>IP Address: 192.168.0<br>antec. | served.<br>100%         |
| dministr<br>Jin<br>Jin  | ator: Y-1Windows) sx<br>Ghost32 11.5 - 9%<br>Symantec 6host 11.5<br>Progress Indicator<br>0%<br>Statistics<br>Percent complete<br>Speed (MB/min)<br>MB copied<br>MB remaining<br>Time elapsed<br>Time remaining<br>Details<br>Connection type<br>Source<br>Destination<br>Current partition<br>Current file      | stem 32\cml eve<br>Copyright (C) 1998-<br>25%<br>25%<br>9<br>1240<br>868<br>8671<br>0:42<br>6:59<br>GhostCasting<br>GhostCasting<br>GhostCast Session<br>Local drive E1J, 40<br>2/2 Type:7 (NTFS), %z<br>16628 Microsoft,JSorig                                                                                                    | 2008 Symantec Corpor<br>50%<br>50%<br>Cocal<br>Cocal<br>Cocal<br>Soft HB<br>Soft HB | ation. All rights res<br>75%<br>J<br>IP Address: 192.168.0<br>Antec. | served.<br>100%         |

¥ X\ghost\Gh. ∎□X Voir le message écrit en bas, il restaure déjà sans même attendre.

#### Côté serveur il y a :

| 🐞 max - Symanted   | c GhostCast | Server         |       |                |           |                |              | . 🗆 🗙     |
|--------------------|-------------|----------------|-------|----------------|-----------|----------------|--------------|-----------|
| File View Help     | )           |                |       |                |           |                |              |           |
| Session Name       | max         |                | (     | Restore Image  |           | Create Imag    | e            |           |
| Image File         | D:\Ghost\Se | even_x64.gho   |       |                | E         | Browse         |              |           |
| Oisk               |             |                |       |                |           |                |              |           |
| Partition          | L           |                |       |                | <b></b>   |                | Less Of      | otions << |
| Client command lin | ne options  |                |       |                |           |                | Auto Start   |           |
| Disk No.           | *<br>*      | Partition      | n No. | (A)<br>(V)     |           |                | Client Count | 1         |
| Command line       |             |                |       |                |           |                | Timeout      |           |
|                    |             |                |       |                |           |                |              |           |
| IP Address         | MAC Ad      | dress          | Μ     | lode           | Status    |                | Ассер        | t Clients |
| 192.168.0.127      | 00-0C-2     | 9-82-BE-80     | U     | nicast         | In Progre | SS             | Se           | and       |
|                    |             |                |       |                |           |                |              |           |
|                    |             |                |       |                |           |                | S            | top       |
| Speed (MB/min)     | 620 M       | IB Transmitted | 783   | Time Elapsed   | 01:15     | Connected Clie | ents 1       |           |
| Percent Complete   | 13 M        | 1B Remaining   | 5212  | Time Remaining | 08:24     | Failed Clients | 0            |           |
|                    |             |                |       |                |           |                |              |           |
| GhostCast in prog  | jress       |                |       |                |           |                |              | NUM       |

Voilà pour le côté restauration d'Image en réseau.

S'il y avait eu plusieurs postes, il était nécessaire de dire au serveur d'attendre plus longtemps, de démarrer à une heure précise (format « Heures : Minutes ») ou encore d'attendre plus de clients avant de restaurer. Ps : l'heure précise se rentre dans **Time**, et pas **Timeout**.

Le plus pratique reste « Client Count » si l'on est sûr du nombre de machines à restaurer.

# A tout moment l'outils « Ghost Explorer » permet de lire une image GHOST, et d'en extraire le contenu (partiel ou total).

Cela évite d'avoir à restaurer une image uniquement pour récupérer quelques fichiers, et heureusement sinon quelle perte de temps !

| 😥 Seven_x64 - Ghost Explorer                 |               |                              |          |               |                        | - • • ×      |
|----------------------------------------------|---------------|------------------------------|----------|---------------|------------------------|--------------|
| File Edit View Help                          |               |                              |          |               |                        |              |
| 🗀 🖻 🔍 🖻 🗄 🖩 🖞 🗿 😉                            | 2             |                              |          |               |                        |              |
| D:\Ghost\Seven_x64.gho                       |               |                              |          |               |                        |              |
| Boot           System Volume Information     | \$Recycle.Bin | Documents and<br>Settings    | PerfLogs | Program Files | Program Files<br>(x86) | ProgramData  |
| SRecycle.Bin                                 |               |                              |          |               | ۲                      |              |
| Documents and Settings<br>                   | Recovery      | System Volume<br>Information | Users    | Windows       | Ghost.iso              | pagefile.sys |
| 🖶 🤚 Program Files<br>🖶 📔 Program Files (x86) |               |                              |          |               |                        |              |
| 🖶 🤚 ProgramData                              |               |                              |          |               |                        |              |
| System Volume Information<br>⊕ Users         |               |                              |          |               |                        |              |
|                                              |               |                              |          |               |                        |              |
|                                              |               |                              |          |               |                        |              |
| For Help, press F1                           |               |                              |          |               |                        | NUM          |

En plus, Ghost Explorer sait modifier la partition afin d'ajouter des données, il suffit de faire glisser ce que l'on souhaite puis aller sur File  $\rightarrow$  Compile.

## Maintenant, Ghost en réseau sans serveur

Cela permet de cloner un PC vers un autre, directement en Peer-To-Peer (Point à Point). Une grosse limite : cela ne permet pas de déployer une image, cela permet seulement d'aller d'une machine à une autre.

Enfin, un cas pratique :

Il y a besoin des medias bootables Ghost sur le « Maître » et sur « l'Esclave ».

Si les machines ont été reliées avec un cable RJ45 croisé, forcément il FAUT fixer les IP et Masques de sous-réseau lors de la génération des medias, puisqu'aucun DHCP ne sera présent sur le réseau. Sur la machine qui doit recevoir l'image, aller sur « Peer to peer » puis « TCP/IP » puis « Slave » :

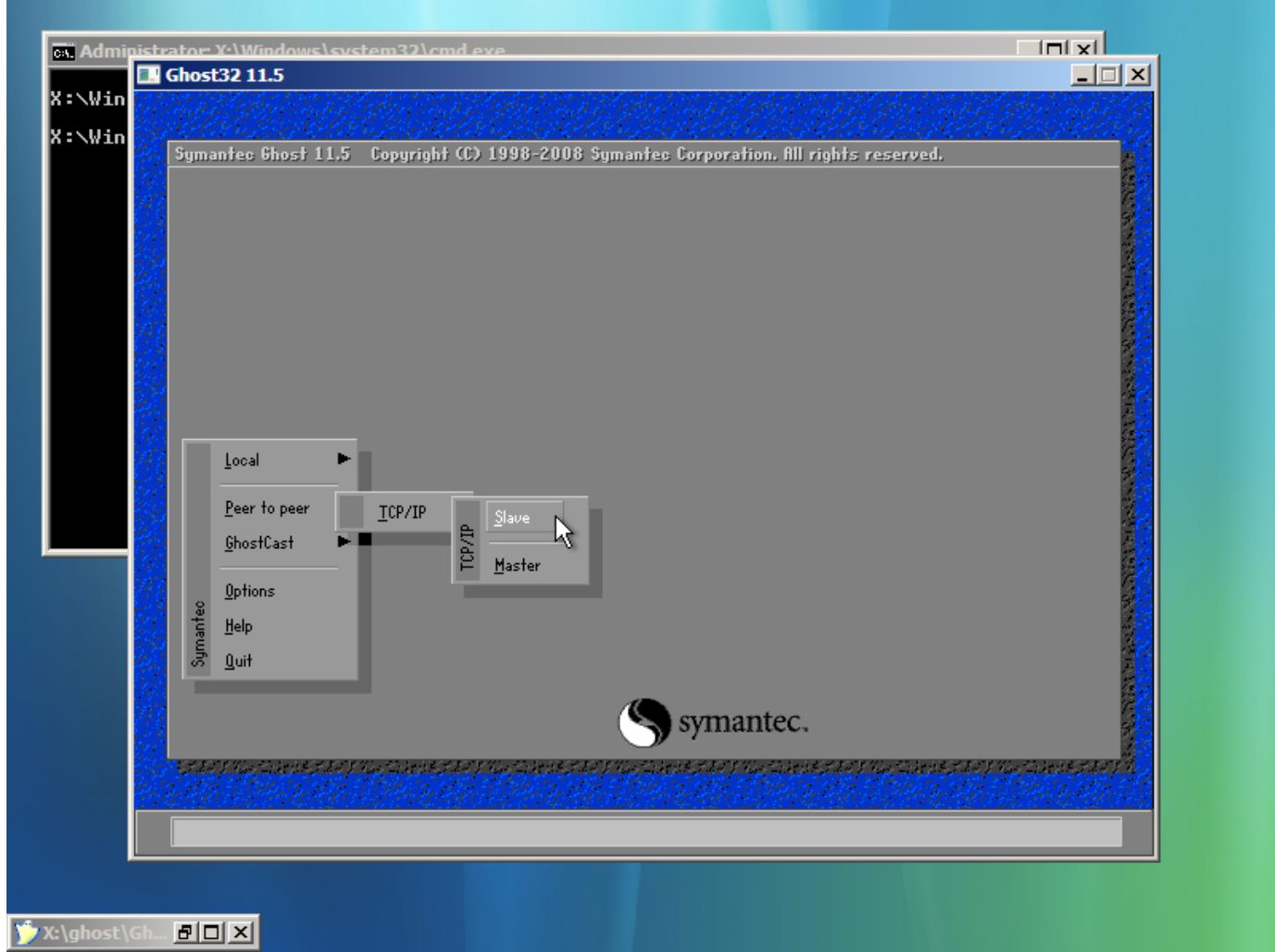

A noter qu'en réalité, peu importe lequel est le Slave et l'autre le Master, car le Master peut envoyer ou recevoir. C'est juste lui qui déclenche l'opération.

### Cela donne ensuite :

| and the stand of the                                                                                             |                                                                                                    | AL BERTHERE                                                                                                    |
|----------------------------------------------------------------------------------------------------|----------------------------------------------------------------------------------------------------|----------------------------------------------------------------------------------------------------|
|                                                                                                    | 的好色。相對其他的影響的其他的影響,其他的影響,其他的影響,                                                                                        | ET ESBELET                                                                                                    |
| oymantee bhost I                                                                                                 | <ol> <li>Lopyright (L) 1990-2000 symantec corporation. III rights reserved.</li> </ol>                                |                                                                                                    |
|                                                                                                    |                                                                                                    | 2                                                                                                    |
|                                                                                                    |                                                                                                    |                                                                                                    |
|                                                                                                    | Slave Connect                                                                                                    |                                                                                                    |
|                                                                                                    | Attempting to connect via TCP/IP                                                                                      |                                                                                                    |
|                                                                                                    | Use IP fiddress 192.168.0.127 in master                                                                               | 2                                                                                                    |
|                                                                                                    | to connect to the slave machine.                                                                                      |                                                                                                    |
|                                                                                                    |                                                                                                    |                                                                                                    |
|                                                                                                    | Cancel                                                                                                    |                                                                                                    |
|                                                                                                    | ·                                                                                                    |                                                                                                    |
|                                                                                                    | Ν                                                                                                    |                                                                                                    |
|                                                                                                    | 4                                                                                                    |                                                                                                    |
|                                                                                                    |                                                                                                    | 2                                                                                                    |
|                                                                                                    |                                                                                                    | 6                                                                                                    |
|                                                                                                    |                                                                                                    |                                                                                                    |
|                                                                                                    |                                                                                                    | 1                                                                                                    |
|                                                                                                    | Symantec.                                                                                                    | 2                                                                                                    |
| and the second second second second second second second second second second second second second second second | and a subscription of the second second second second second second second second second second second second s       | anter entre et arte                                                                                             |
| Call & F. F. C. C. S. C.                                                                                         | an an an an an an an an an an an an an a                                                                              | 1997 - 1997 - 1997 - 1997 - 1997 - 1997 - 1997 - 1997 - 1997 - 1997 - 1997 - 1997 - 1997 - 1997 - 1997 - 1997 - |
| Connectino via TCP/IE                                                                                            | nende aerokan Aline, Lang de aerokan Aline, Lang de aerokan Aline, Lang de aerokan Aline, Lang de aerokan Aline,<br>D | na di sente su el trassitio de s                                                                                |
| Connecting via TCF71F                                                                                            |                                                                                                    |                                                                                                    |

C'est donc l'adresse IP qui sera rentrée sur le « Master » pour qu'il s'y connecte, et envoie l'image. Maintenant du côté de la machine qui doit envoyer l'image, aller sur « Peer to peer » puis « TCP/IP » et enfin « Master » :

| Ghost32 11.5                             |                                                                                                    |   |
|------------------------------------------|----------------------------------------------------------------------------------------------------|---|
|                                          |                                                                                                    |   |
| Symantec Ghost                           | 11.5 Copyright (C) 1998-2008 Symantee Corporation. All rights reserved.                                              |   |
|                                          |                                                                                                    | 2 |
| 死                                        |                                                                                                    | 1 |
|                                          | Slave TCP/IP address to Join to                                                                                      |   |
|                                          | NOTE: Before attempting the operation make sure that the Ghost                                                       |   |
|                                          | TCP/IP Slave Client is running!                                                                                      |   |
|                                          |                                                                                                    |   |
|                                          |                                                                                                    |   |
|                                          | <u>OK.</u>                                                                                                    | 2 |
|                                          |                                                                                                    |   |
|                                          |                                                                                                    |   |
|                                          |                                                                                                    |   |
|                                          | ₹                                                                                                    | 2 |
|                                          |                                                                                                    |   |
|                                          |                                                                                                    |   |
|                                          | Symantec                                                                                                    |   |
|                                          | S symance.                                                                                                    |   |
| an an an an an an an an an an an an an a | n ha finn an an tha finn an an the name of the finn and the final final and the final state of the state of the      |   |
| Connectino uia TCP/                      | tada se deve an ar anno 1995 se deve an ar anno 1995 se deve an ar anno 1995 se deve an ar anno 1995 se deve a<br>TD |   |
| connecting via TCP7.                     | 41                                                                                                    |   |

Bien évidemment toujours lancer le « Slave » avant le « Master », puisque c'est le « Master » qui lance la connexion au « Slave » et pas l'inverse.

## Rentrer l'IP du Slave et OK :

| inistr | rator: X-\Windows\system32\cmd eve                                                                 |
|--------|----------------------------------------------------------------------------------------------------|
|        | Ghost32 11.5                                                                                       |
|        |                                                                                                    |
|        | Symantec Ghost 11.5 Copyright (C) 1998-2008 Symantec Corporation. All rights reserved.             |
|        |                                                                                                    |
|        |                                                                                                    |
|        |                                                                                                    |
| 12     |                                                                                                    |
|        |                                                                                                    |
|        |                                                                                                    |
| 144    |                                                                                                    |
| 10     |                                                                                                    |
|        |                                                                                                    |
| 24     |                                                                                                    |
|        | Partition To Image                                                                                 |
|        |                                                                                                    |
|        | Check 🖉 From Image                                                                                 |
| 34     | i ∰ Back                                                                                           |
|        |                                                                                                    |
| 10     |                                                                                                    |
| 14     |                                                                                                    |
| 31     | symantec.                                                                                          |
|        | A STATUL CHARTANTA CHARTANTA CHARTANTA CHARTANTA CHARTANTA CHARTANTA CHARTANTA CHARTANTA CHARTANTA |
| 10     |                                                                                                    |
|        | Connected                                                                                          |
|        | voincered                                                                                          |

En bas bien sûr est écrit « Connected » et un nouveau menu apparaît. Il est possible de faire d'une partition à une autre, mais là ce sera d'un disque à un autre.

| in <u>Post</u>   |                                 |                                                        |                  |                    |                        |         |                              |
|------------------|---------------------------------|--------------------------------------------------------|------------------|--------------------|------------------------|---------|------------------------------|
| lin Sym          | anteo Ghost 11.5 Copyr          | ight (C) 1998-2008 Sym:                                | antec Corpo      | ration. All ri     | ahts reser             | ved.    | l an tha the state           |
|                  |                                 |                                                        |                  |                    |                        |         |                              |
|                  |                                 |                                                        |                  |                    |                        |         |                              |
|                  | Select local source de          | ine hu clicking on the driv                            | ua numbar        |                    |                        |         |                              |
|                  | Sciect local source di          | we by clicking on the art                              | ve number        |                    |                        |         |                              |
| 32               | Drive Location                  | Model                                                  | Size(MB)         | Туре               | Cylinders              | Heads   | Sectors                      |
| 767              | 1 Local                         | VMware Virtual IDE Hard Dri                            | 40960            | Basic              | 5221                   | 255     | 63                           |
|                  | 80 Local<br>100 192168012       | US Volumes<br>VMuusee Vietusl IDE Hard Dri             | 40960            | Basic<br>Basic     | 5221                   | 255     | 63                           |
| <b>3</b> 3       | 101 192.168.0.12                | 0S Volumes                                             | 40960            | Basic              | 5221                   | 255     | 63                           |
|                  |                                 |                                                        |                  |                    |                        |         |                              |
|                  |                                 |                                                        |                  |                    |                        |         |                              |
| 34               |                                 |                                                        |                  |                    |                        |         |                              |
|                  |                                 |                                                        |                  |                    |                        |         |                              |
|                  |                                 | <u>0</u> K                                             |                  | <u>C</u> ancel     |                        |         |                              |
|                  | N                               |                                                        |                  |                    |                        |         |                              |
|                  |                                 |                                                        |                  |                    |                        |         |                              |
|                  |                                 |                                                        |                  |                    |                        |         |                              |
|                  |                                 |                                                        |                  |                    |                        |         |                              |
|                  |                                 |                                                        |                  |                    |                        |         |                              |
|                  |                                 | (                                                      | ()<br>           | antec              |                        |         |                              |
|                  |                                 |                                                        | ⊃ syn            | lance.             |                        |         |                              |
| 10 - <b>1</b> 94 | NY Kan Take Din Jaho S Kan Take | NE FRANT RAFFICE FRANT RA                              | - Charles I.     | N. Car Friday 24   | 2.8.0 9 864 24         | 1911-72 | The States a                 |
| - Intela         |                                 |                                                        |                  |                    |                        |         |                              |
|                  |                                 | and a star of an and the star of the star start of and | re in el moltada | 10 200 0 20 0 10 0 | - 141 - 14 14 14 14 14 |         | and the second second second |

## Donc « Disk To Disk » :

### 🏷 X:\ghost\Gh... 🗗 🗆 🗙

Est demandée la source, c'est le disque dur local (mais on voit bien que le disque dur distant est visible, donc n'importe quel sens est possible).

| Symantee Ghost 11.5 Copyright (C) 1998–2008 Symantee Corporation. All rights reserved.           Select local destination drive by clicking on the drive number                                                                                                    |                      |
|----------------------------------------------------------------------------------------------------|----------------------|
| Select local destination drive by clicking on the drive number                                                                                                    | in the second        |
| Select local destination drive by clicking on the drive number                                                                                                    |                      |
| Select local destination drive by clicking on the drive number                                                                                                    |                      |
|                                                                                                    |                      |
|                                                                                                    |                      |
| Urive Location Model Size(Mb) Type Lyinders Heads Sectors                                                                                                    | 5 🖉                  |
| 80 Local 05 Volumes 40960 Basic 5221 255 63                                                                                                    |                      |
| 100 192.168.0.12 VMware Virtual IDE Hard Dri 40960 Basic 5221 255 63                                                                                                    |                      |
| 101 192.168.0.12 0S Volumes 40960 Basic 5221 255 63                                                                                                    |                      |
|                                                                                                    |                      |
|                                                                                                    |                      |
|                                                                                                    |                      |
|                                                                                                    |                      |
| <u>QK</u> ancel                                                                                                    |                      |
|                                                                                                    |                      |
|                                                                                                    | §                    |
|                                                                                                    |                      |
|                                                                                                    |                      |
|                                                                                                    |                      |
|                                                                                                    |                      |
| symantec.                                                                                                    |                      |
|                                                                                                    | 1                    |
| ب میں از انہا ترجان اور با اور ان اور ان اور ا | and the state of the |
| 방송····································                                                                                                    |                      |
|                                                                                                    | 141-12-12-           |

Et bien sûr le disque dur distant, qui est à choisir.

Ensuite la retouche éventuelle des tailles de partition :

| a j        | antec Gho                | st 11.5    | Copyrig | ht (C) 1   | 998-2008 Si       | jmantec Corpo | ration. All righ  | ts reserved.    |                 |
|------------|--------------------------|------------|---------|------------|-------------------|---------------|-------------------|-----------------|-----------------|
|            | Destinati                | on Drive   | Details |            |                   |               |                   |                 |                 |
|            | Part                     | Туре       | Letter  | ID         | Description       | Label         | New Size          | Old Size        | Data Size       |
|            | 1                        | Primary    | D:      | 07         | NTFS              | Réservé au sy | 100               | 100             | 24              |
|            | 2                        | Primary    | C:      | 07         | NTFS              | Disque Dur    | 40858             | 40858           | 10538           |
|            |                          |            |         |            | Free              | 2             | 2                 |                 |                 |
|            |                          |            |         |            | Total             | 40960         | 40960             | 10563           |                 |
|            |                          |            |         |            |                   |               |                   |                 |                 |
|            |                          |            |         |            |                   |               |                   |                 |                 |
| - 22       |                          | N          |         | <u>0</u> K |                   |               | Cancel            |                 |                 |
|            |                          | ~          |         |            |                   |               |                   | _               |                 |
|            |                          |            |         |            |                   |               |                   |                 |                 |
|            |                          |            |         |            |                   |               |                   |                 |                 |
|            |                          |            |         |            |                   |               |                   |                 |                 |
|            |                          |            |         |            |                   | S syn         | nantec.           |                 |                 |
|            | an for the second second | 112 J 20 Y |         | 17.50 Y 1. | a filisins status | e na santanta | of the Cart State | avy var Salette | アスのリンシュニュシャンクスの |
| Sec. Sella |                          |            |         |            |                   |               |                   |                 |                 |

Comme cela a été dit, cette fenêtre sert entre autres s'il y a un clonage vers un disque dur d'une capacité différente de celle du disque source. Après lancer la création.

Du côté du « Slave » est seulement visible :

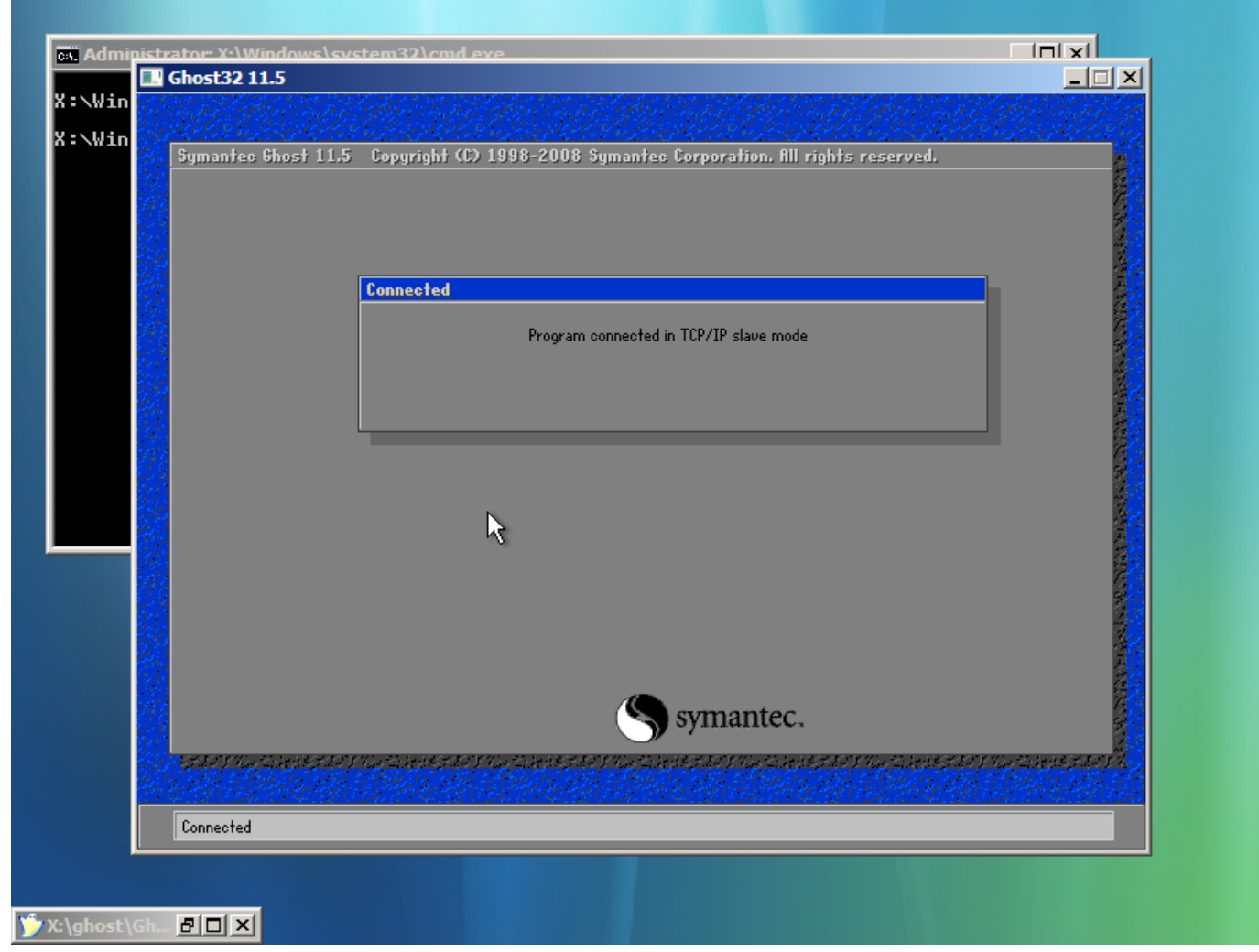

C'est logique, tout se fait depuis le Master.

Rien d'autre ne sera écrit, sauf quand le clonage sera terminé.

Il y a bien sûr beaucoup d'autres possibilités comme le clonage entre disques internes (**c'est d'ailleurs la méthode la plus performante**), ou encore en USB (assez lent).

Dans ce cas, au lieu d'aller sur Peer to peer, ou GhostCast, il suffit de rester dans la partie « Local ».